## 步驟說明

- 依照此版面輸入文字,或是插入圖片。
  記得要逆時針轉90度(如下兩張)
  檔案>匯出>檔案格式選擇JPEG
- 3. 將儲存好的檔案拉進USB輪播資料夾

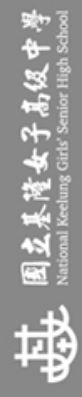

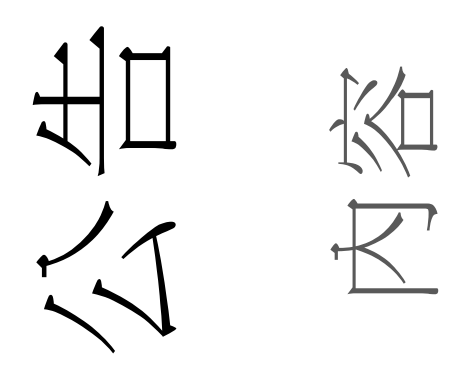

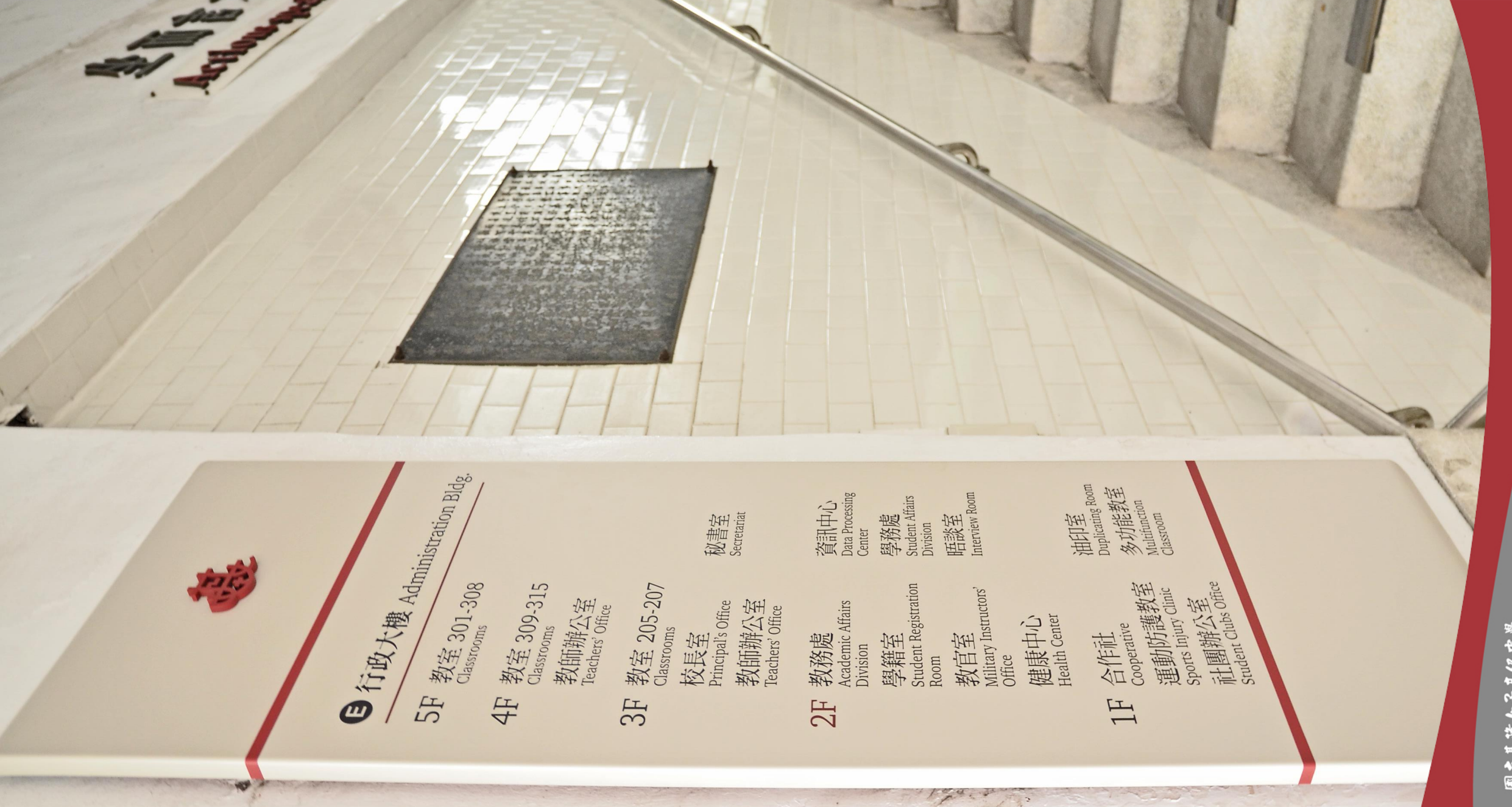

世 国立基隆女子島级中學 National Keelung Critis Senior High School